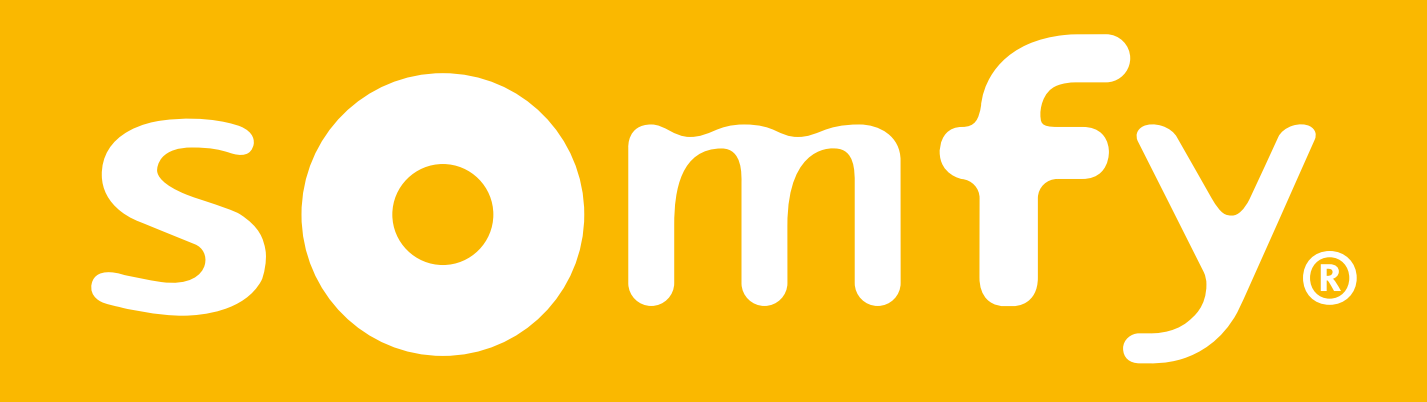

## Connectivity kit

Installationsvejledning

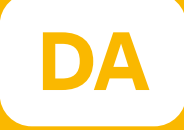

# Velkommen!

#### Kom i gang med dit Connectivity kit med et par få trin

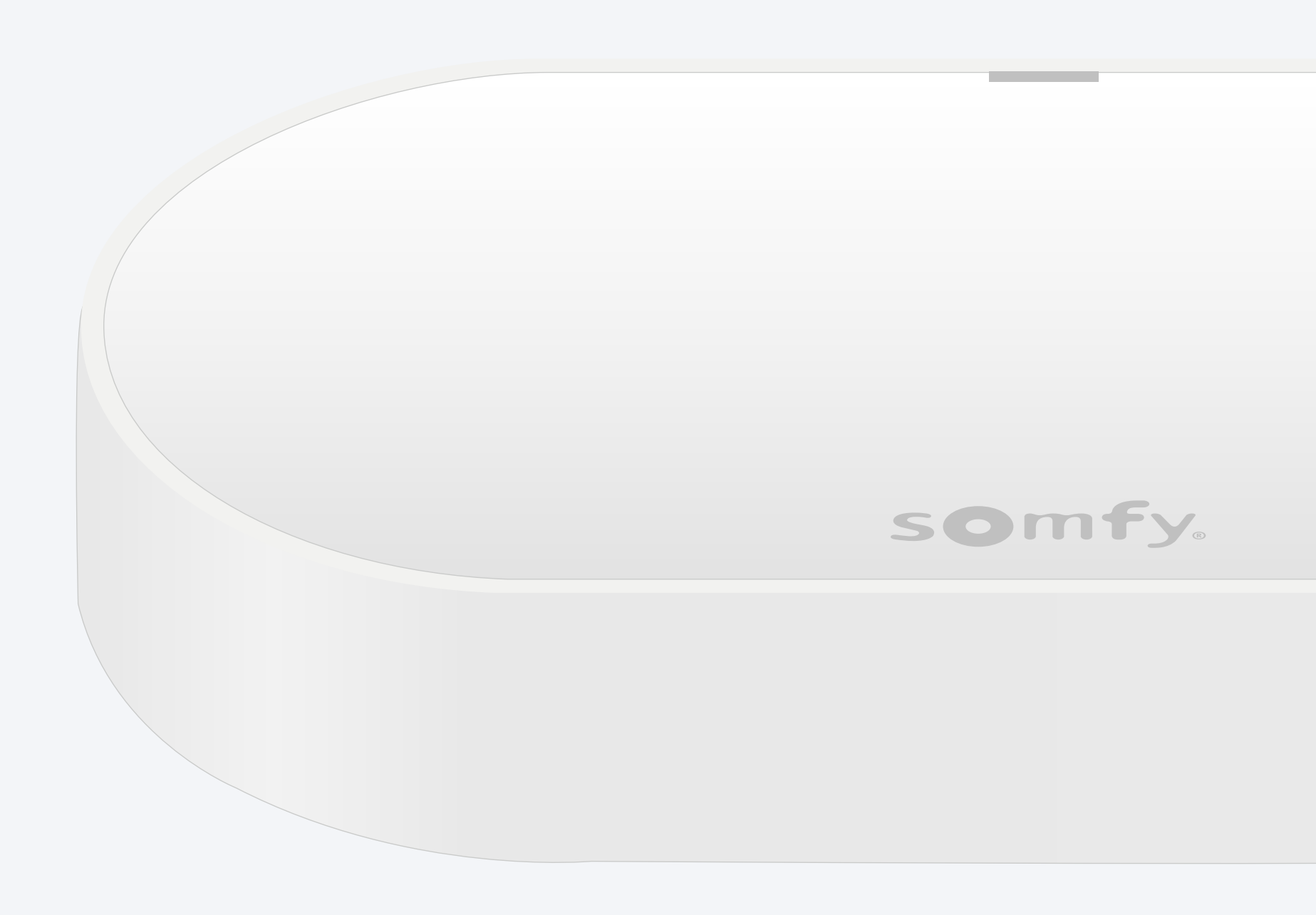

### Emballagens indhold\*

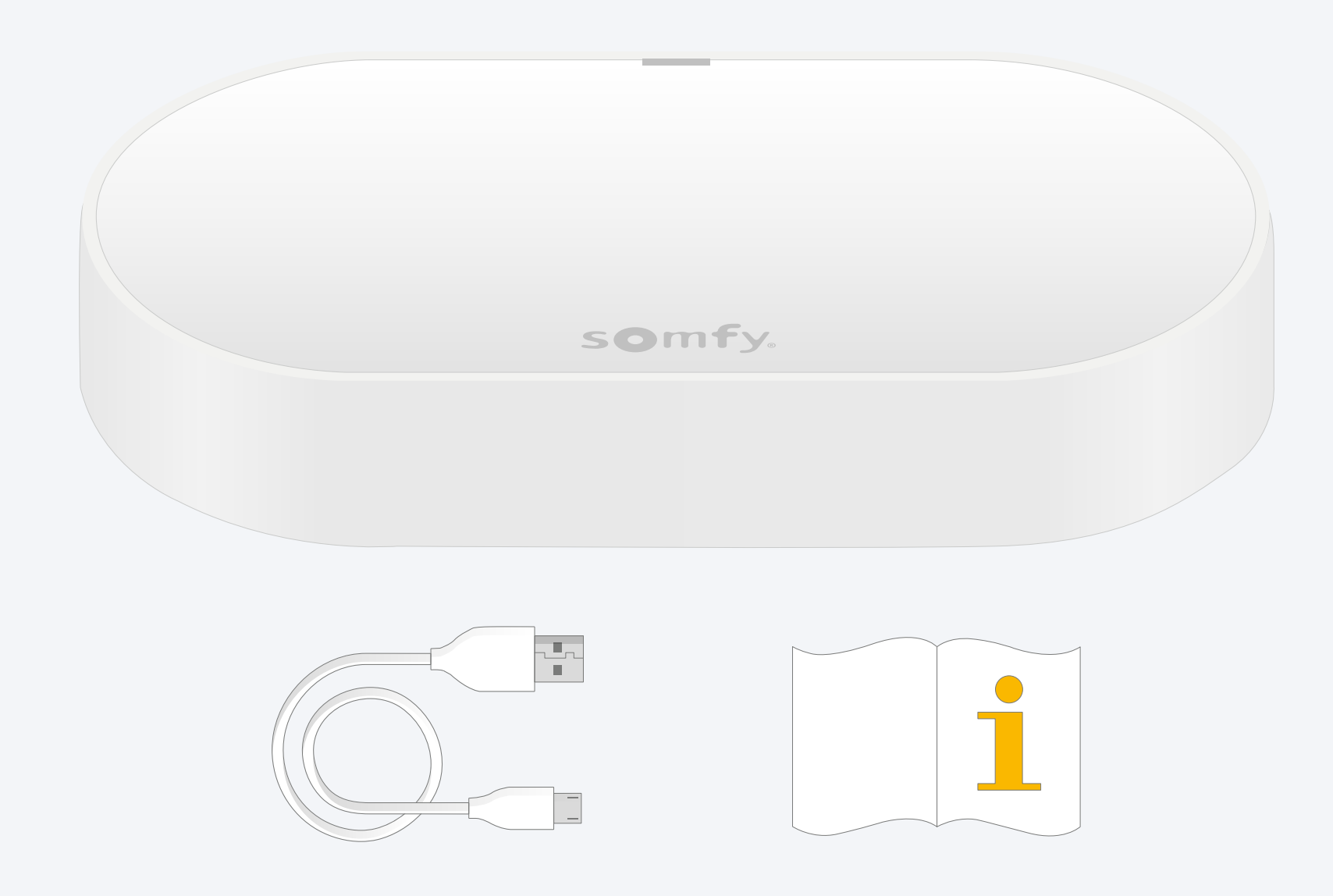

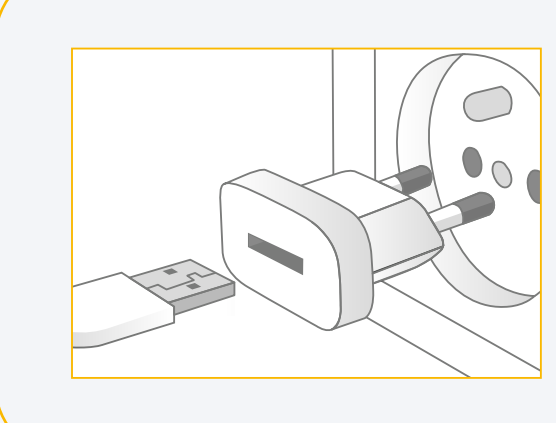

Tilføj et USBstrømkabel Udgang: DC 5V 0,5A *Medfølger ikke* 

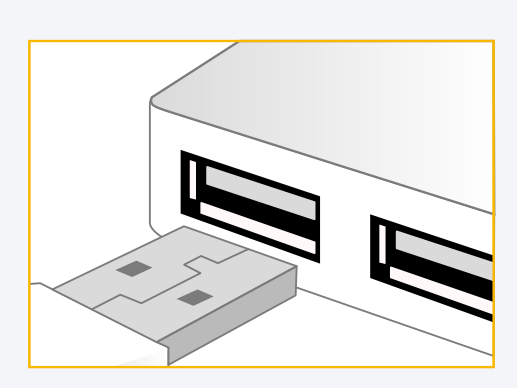

Eller tilslut det til en USB-port Altid tilsluttet

#### Installer TaHoma®-app

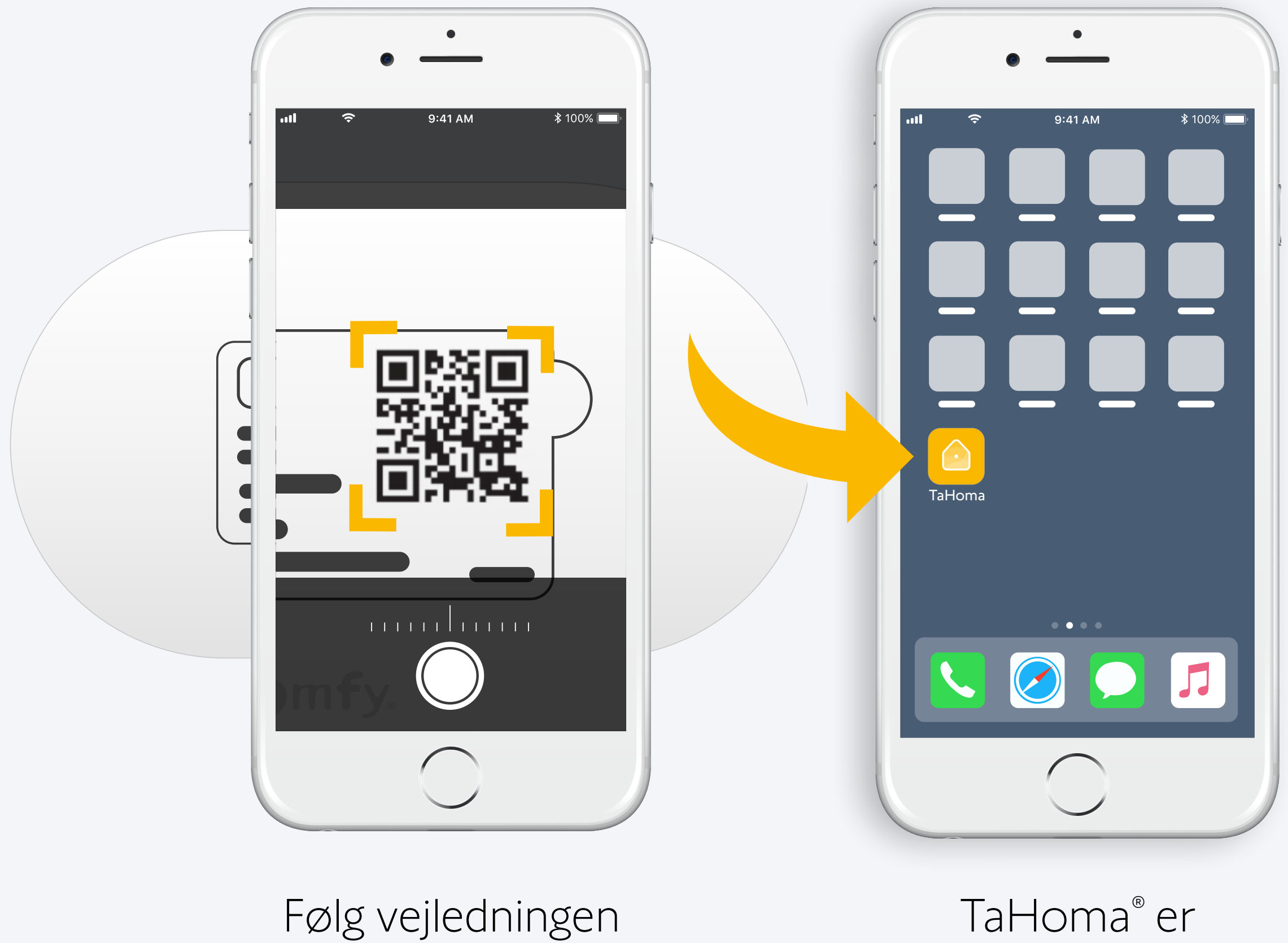

TaHoma<sup>®</sup> er installeret

# 1. Start TaHoma<sup>®</sup>-app

### Start

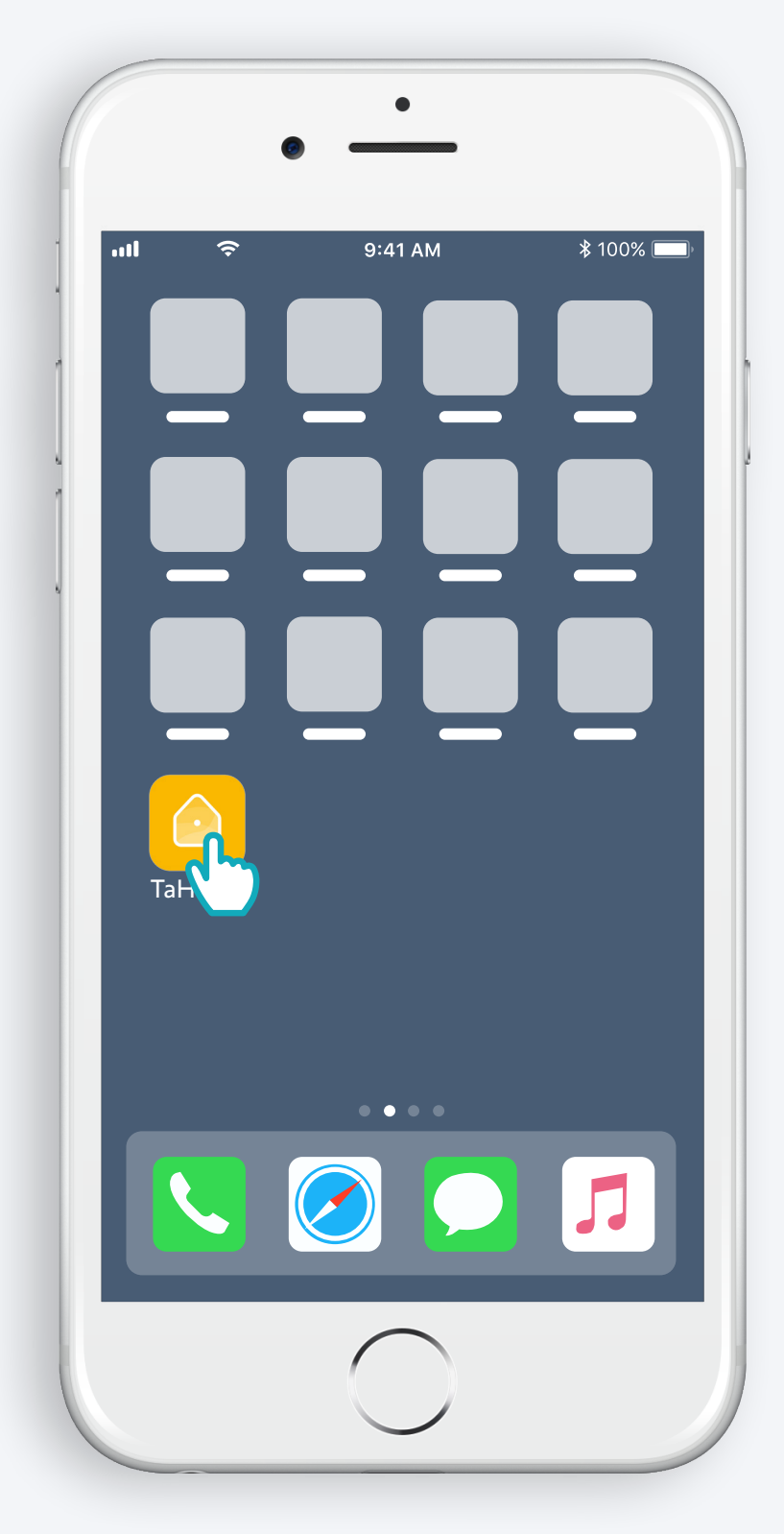

Åbn TaHoma®-app

#### Start

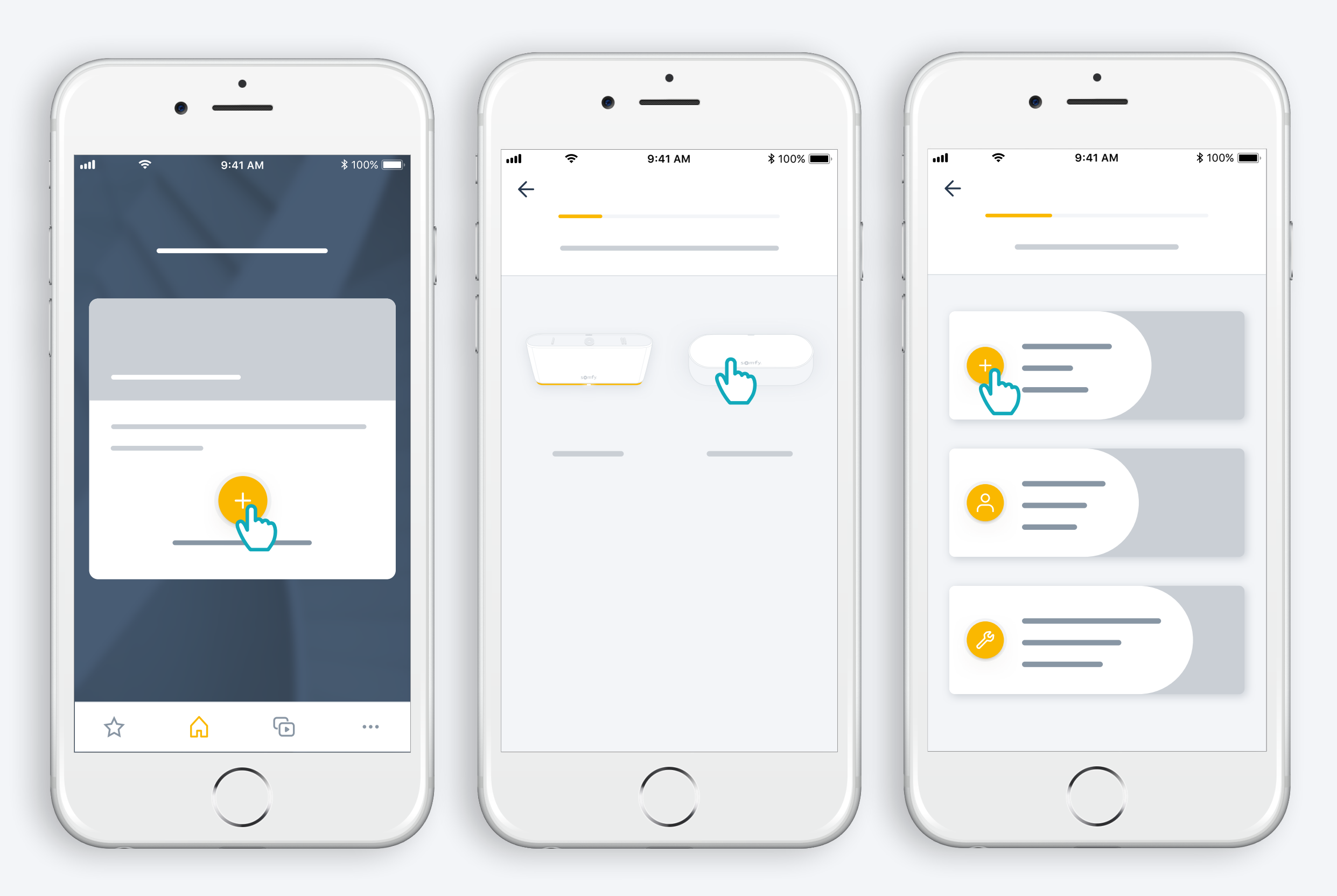

Begynd installationen af dit Connectivity kit

### Tilslut strømforsyning

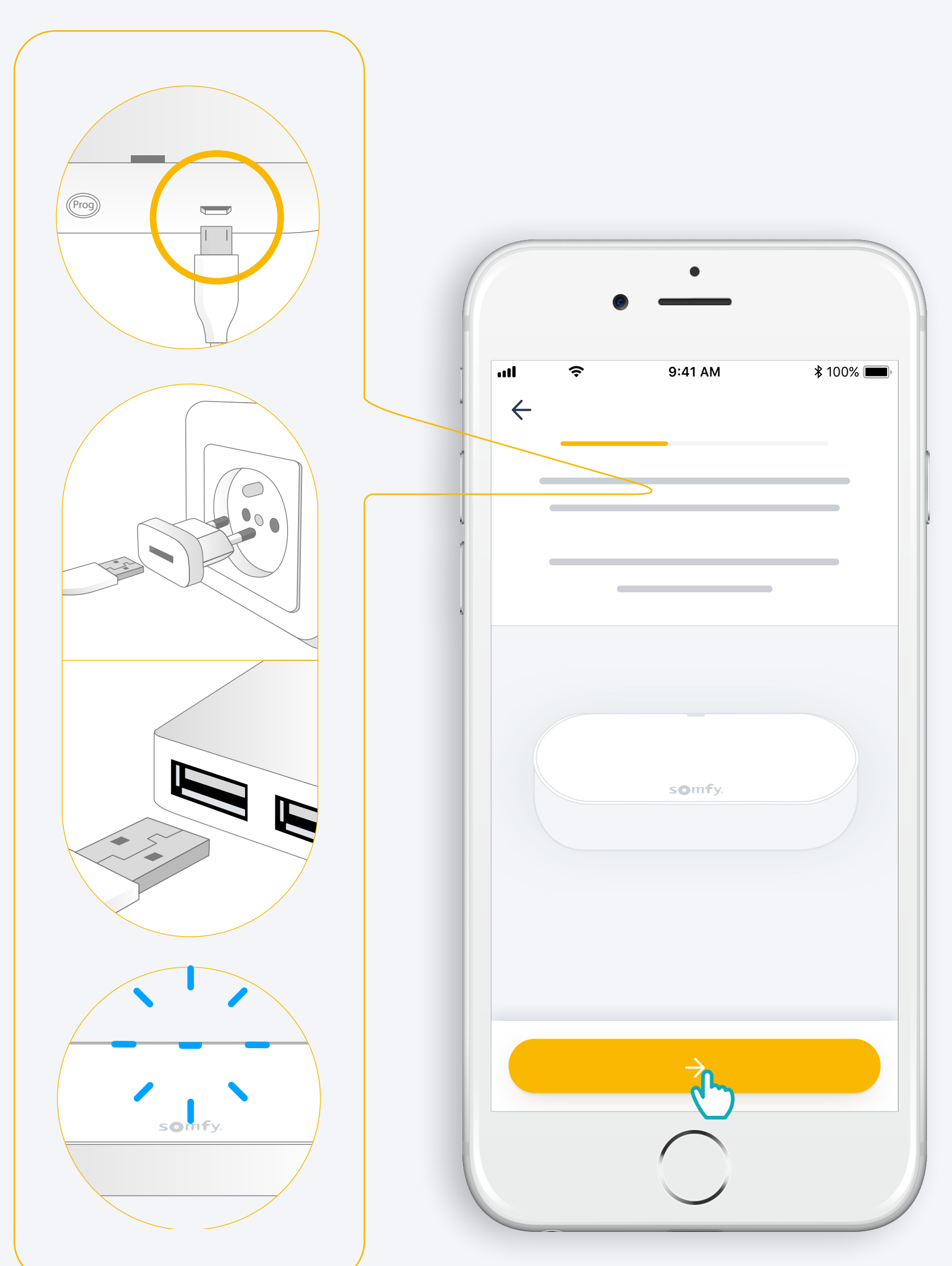

Tilføj et USBstrømkabel Udgang: DC 5V 0,5A *Medfølger ikke* 

Eller tilslut det til en USB-port Altid tilsluttet

#### Tilslut til internettet

Dit WiFi skal være på 2,4 GHz og sikret med en adgangskode

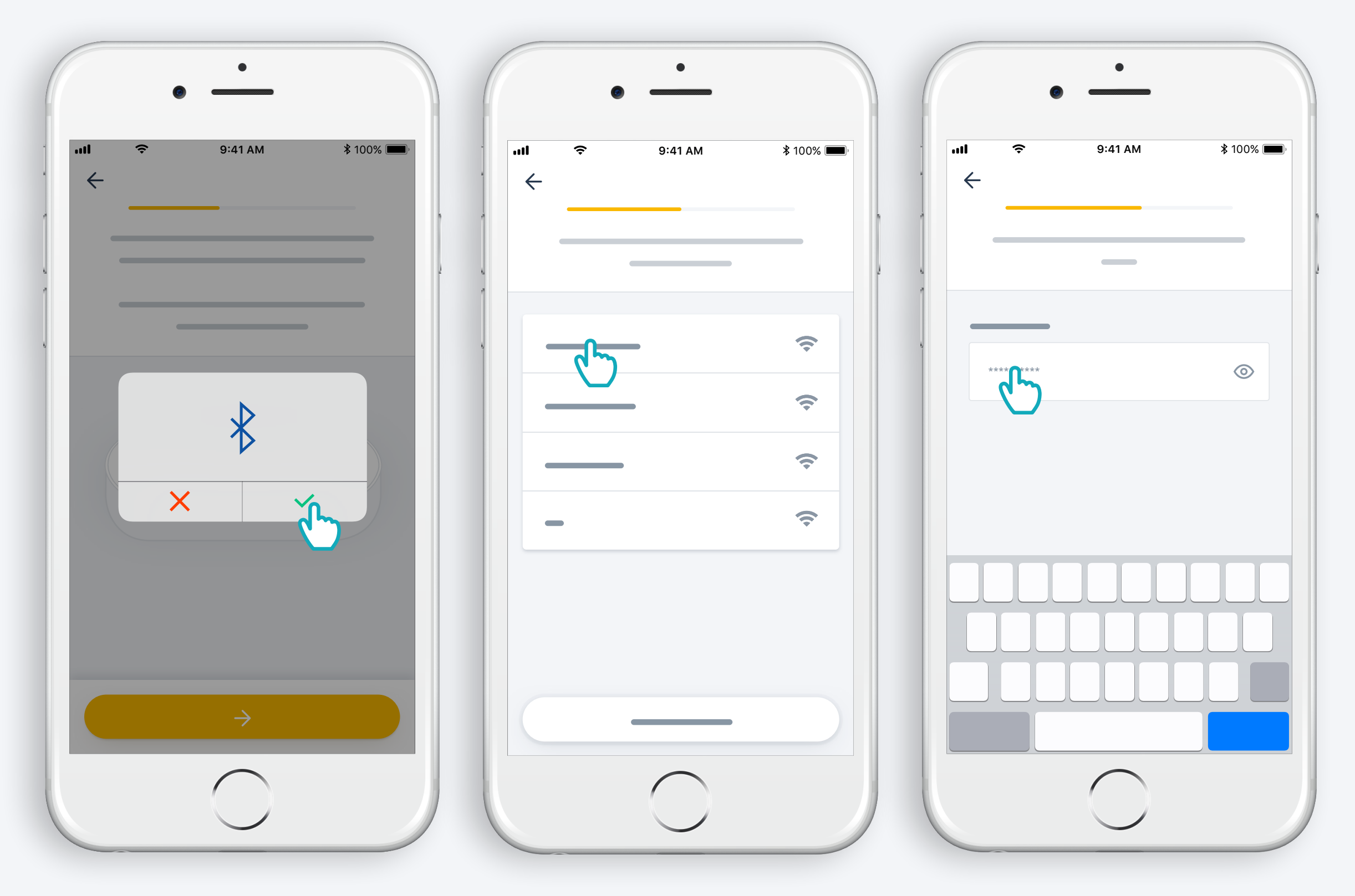

Accepter Bluetooth

Vælg WiFi og indtast adgangskode

# 2. Opret din TaHoma<sup>®</sup>-konto eller log ind

#### Opret din TaHoma®-konto eller log ind

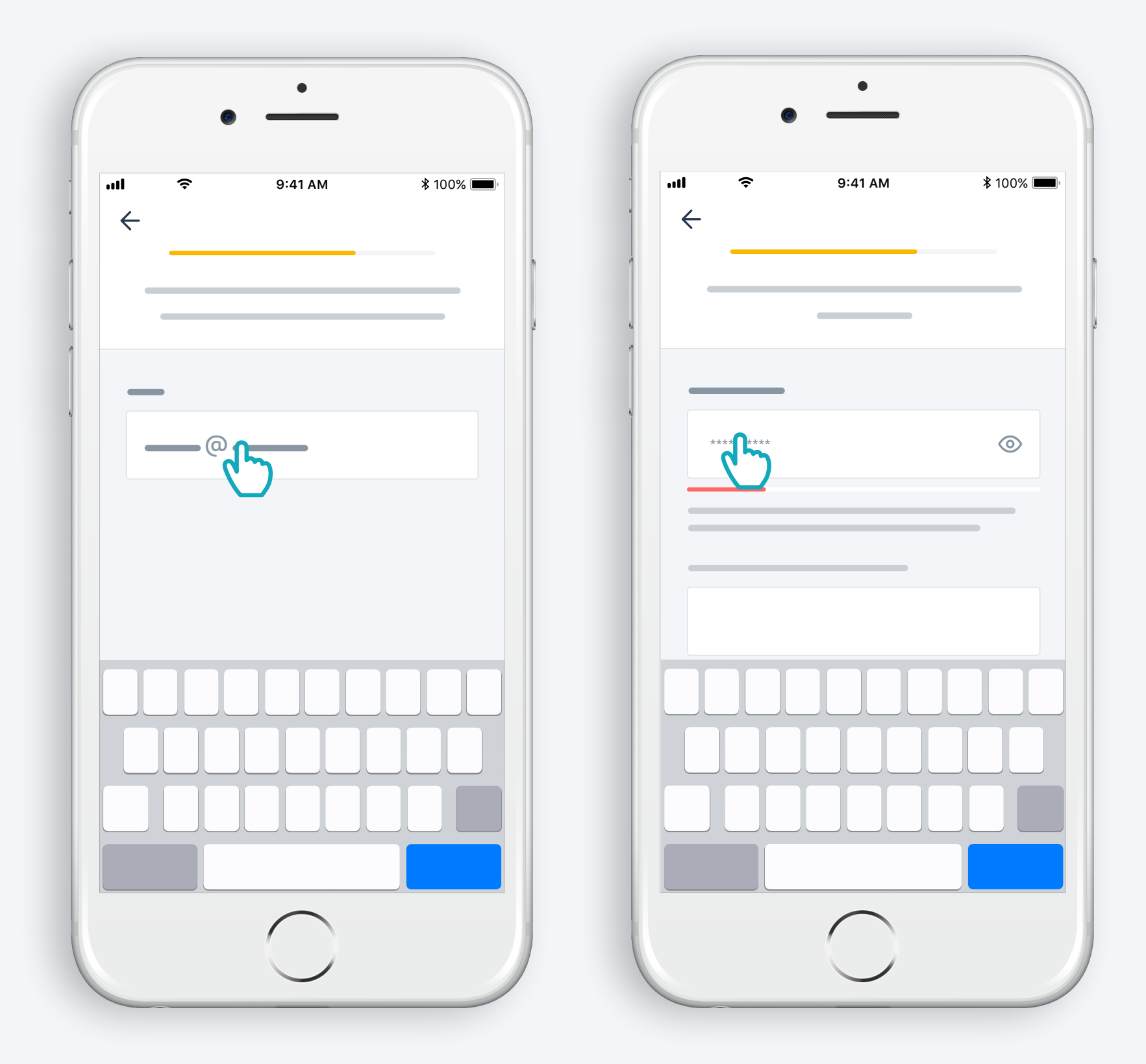

Indtast din e-mail-adresse og adgangskode

#### Følg vejledningen

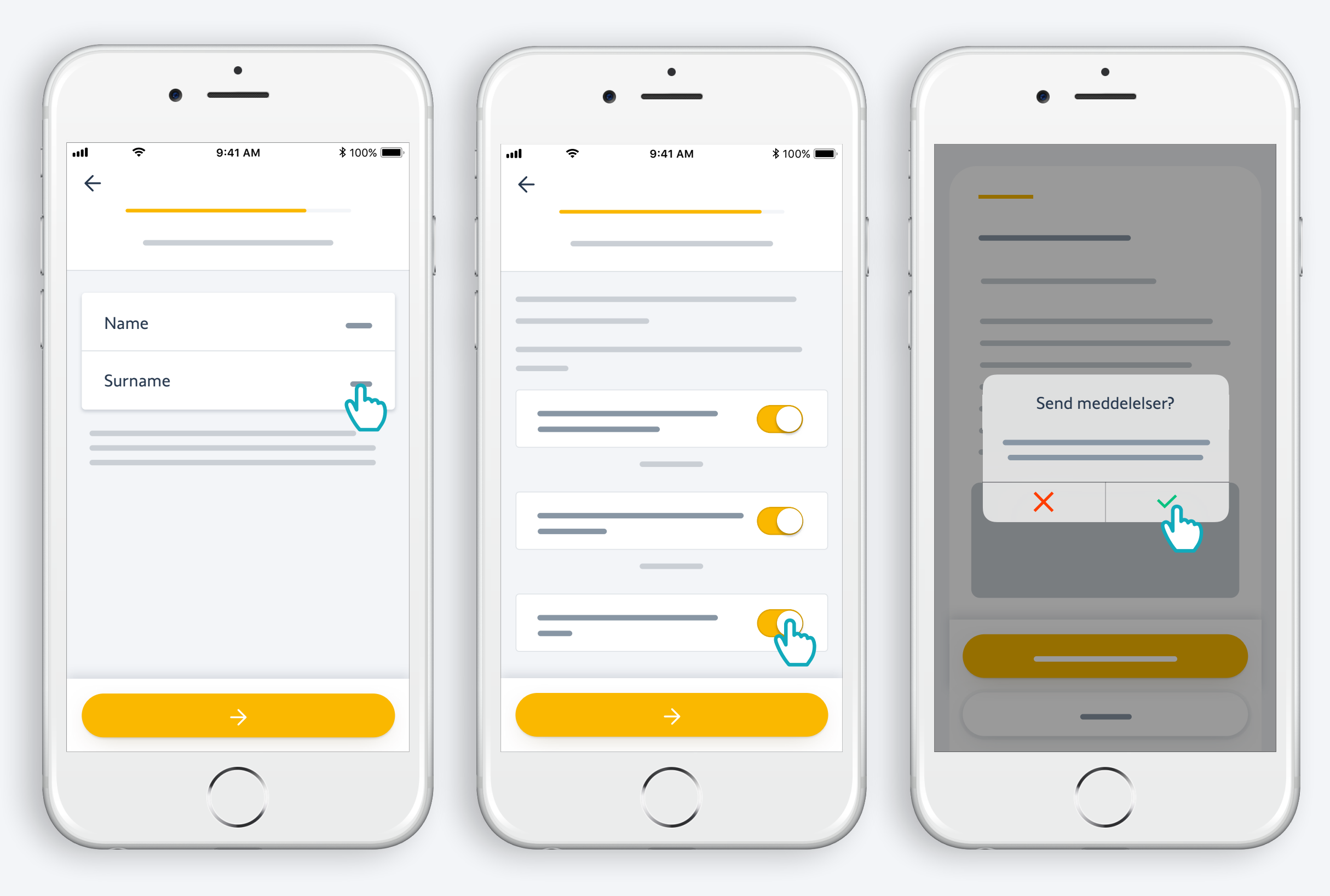

Indtast dit navn

Accepter vores vilkår og betingelser

Tillad meddelelser for bedre brugeroplevelse

## Tillykke, dit Connectivity kit er klar til brug!

#### Nu:

- Tilføj produkter
- Administrer dem let fra appen ..
- ... eller med stemmen ved at tilføje en stemmeassistent
- Og se alle mulighederne i applikationen!

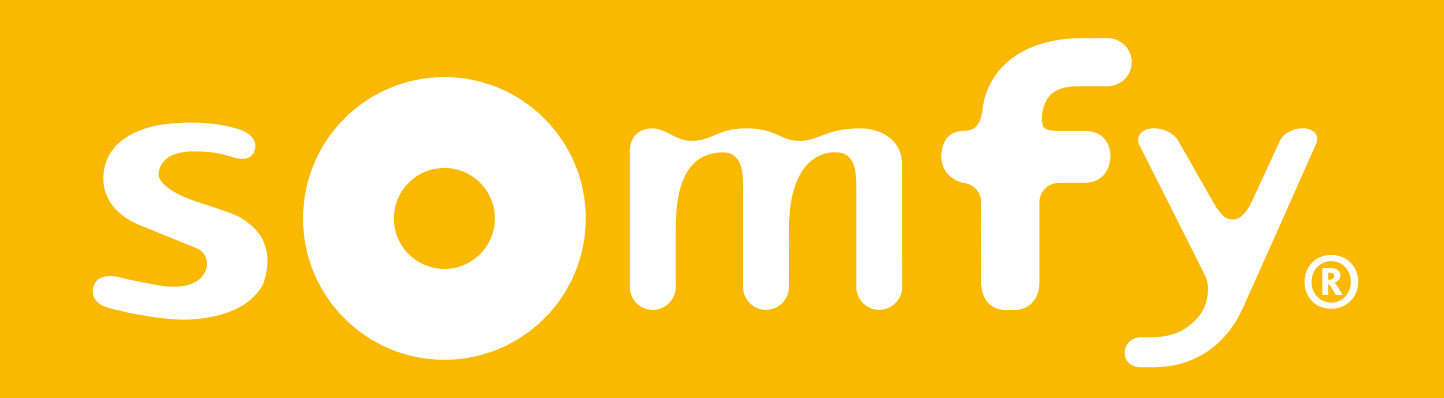